# USER MANUAL

SCOPEPAD-350

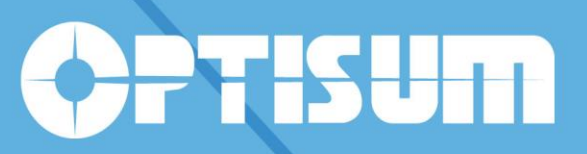

## Notice

Important safety precautions and proper operation instruction are included in this manual, in order to avoid any accidents, this manual should be read before using this product .

- Precision Instrument Handle with Care
- Do not disassemble, drop or crash CCD, or damage or abnormal display may be caused.
- Our company are out of responsibility of Man-made damage repair, please follow up the user manual for standard operation.
- Do not disassemble the product, do not use alcohol, thinner or benzene to clean the surface of the product

【Notes】: Pictures on this manual are only for reference purpose! Product specifications and appearance may be changed without notice!

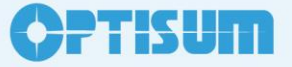

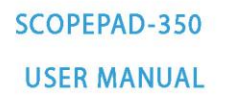

## Contents

| 1. Parameter                          | 3  |
|---------------------------------------|----|
| 2. Diagram                            | 4  |
| 3. On First Use                       | 5  |
| 4. ScopePad-350 Hardware Installation | 6  |
| 5. Software Applications & Operation  | 8  |
| 6. Export the Document to PC via USB  | 16 |
| 7. Network Configuration              | 17 |
| 8. Display Setting                    | 18 |
| 9. Power Manager                      | 20 |
| 10. Application Software Installation | 20 |
| 11. Language Setting                  | 21 |
| 12. Troubleshooting & FAQs            | 22 |

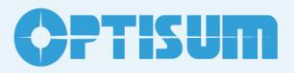

## 1.Parameter

|                   | 1/2.5 " CMOS Sensor, 5megapixels (2592*1936), Selectable Resolutions for     |  |  |  |
|-------------------|------------------------------------------------------------------------------|--|--|--|
|                   | Capturing Images                                                             |  |  |  |
|                   | Image-previewing Rate: 30fps at Full Resolution                              |  |  |  |
|                   | Video Format: 480P/15FPS                                                     |  |  |  |
|                   | White Balance Setting: Manual / Automatic / Preset                           |  |  |  |
|                   | Programmable Controls: Gain, Frame Rate, Frame Size, Exposure                |  |  |  |
| Disital Darta     | Pixel Size: 2.2µm x 2.2µm                                                    |  |  |  |
| Digital Parts     | ADC: 12bit                                                                   |  |  |  |
|                   | Dynamic Range: 71dB                                                          |  |  |  |
|                   | SNRMAX: 38.1dB                                                               |  |  |  |
|                   | Shutter Type: Global Reset Release (GRR)                                     |  |  |  |
|                   | Color Filter Array: RGB Bayer Pattern                                        |  |  |  |
|                   | Connection: International Standard C-type Interface Work with Both C-mount   |  |  |  |
|                   | and Eyepiece Adapters                                                        |  |  |  |
| Diaplay           | 7" TFT LCD HD Screen(1024*600), Maximum Brightness: 350 lumen                |  |  |  |
| Display           | G-sensor, 5points Capacitance Touch Screen                                   |  |  |  |
| Operating System  | Android 2.3                                                                  |  |  |  |
| CPU               | 1GHz                                                                         |  |  |  |
| RAM               | 512MB DRAM                                                                   |  |  |  |
| Storage Device    | Onboard Flash 4GB, Support External TF Card, Maximum Capacity of 32GB        |  |  |  |
|                   | Browser, Calculator, Calendar, Camera, Clock, Email, ES File Explorer,       |  |  |  |
| Application       | Gallery, Google Search, Music, Setting, Sound Recorder, E-book, MSN/Skype    |  |  |  |
| Software          | Chatting, Game Playing, etc.                                                 |  |  |  |
|                   | Google Android Market Support Thousands of Applications Download             |  |  |  |
| Battery           | Rechargeable Li-Polymer Battery, Capacity: 4500mAh                           |  |  |  |
| WIFI              | 802.11(b/g/n)                                                                |  |  |  |
| Bluetooth         | V2.1 + EDR                                                                   |  |  |  |
| Sensor Function   | G-Sensor Onboard G-sensor, Support X/Y/Z 3axis Gravity Sensor                |  |  |  |
|                   | 1* Mini USB Interface                                                        |  |  |  |
| Interface         | 1* Micro-SD Card Slot (Up to 32GB)                                           |  |  |  |
|                   | 1* 3.5mm Standard Stereo Earphone Slot                                       |  |  |  |
| Audio             | 2* Built-in Class-D Digital Power Amplifier Loudspeaker, Built-in Microphone |  |  |  |
|                   | Multi Languages: English, Czech, Dansk, German, Spanish, Russian, French,    |  |  |  |
| Language          | Italian, Dutch, Norwegian, Polski, Portugues, Greek, Portuguese, Svenska.    |  |  |  |
|                   | Turkey, Korean, Japanese, Simplified Chinese, Traditional Chinese etc.       |  |  |  |
| Power Switching   |                                                                              |  |  |  |
| Adaptor           | DC5V 2000mA, Optional Plug Types: USA, EU, UK and Japan, etc.                |  |  |  |
| Accessories       | Power Adapter, USB Cable, USB Switch Wiring(Short)                           |  |  |  |
| Ambient Condition | 0°C — +40°C                                                                  |  |  |  |

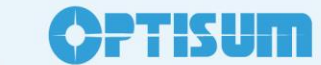

## 2. Diagram

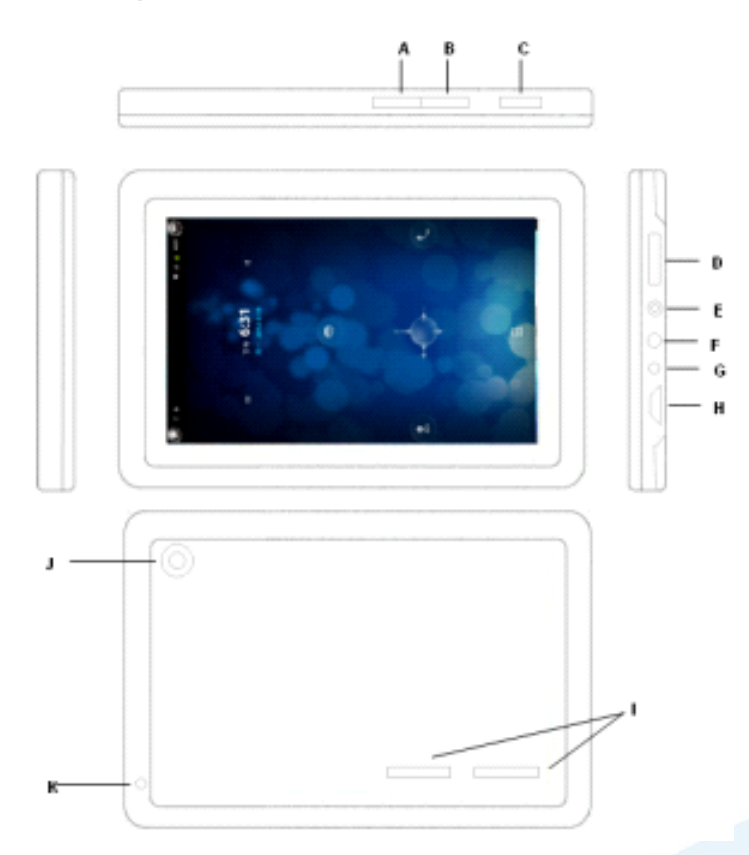

A .Volume-/Menu: Press the button for once to move into search menu.

Long press the button, the volume decrease menu will appear. You can decrease the volume by one stage per 0.5 second.

**B. Volume+/Esc:** Press the button for once to return back to the previous menu.

Long press the button, the volume increase menu will appear. You can increase the volume by one stage per 0.5 second.

C. Power/Wakeup: Press the power button for 3-5 seconds to get power on/off.

Press the power button for once to move into standby mode, press once time again, it will come back.

D. TF Card Slot E. Earphone Jack F. DC Socket G. Microphone Port H. Micro A USB Slot I. Speakers& Reset Key

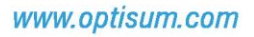

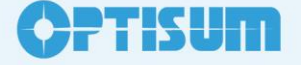

## 3. On First Use

#### 3.1 Battery Management & Charging

#### Before first use ScopePad-350, make sure battery is fully charged:

- Plug charger / adapter cable into the DC jack for charging.

- Keep the first two charging time in 10hours, and then charging time can be around 5hours after the first two times.

## The machine adopts built-in polymer battery, special battery charger must be used to charge the device:

- In charging, the battery icon on screen would be scrolling.

- When charging is finished, the battery icon on screen will turn green and stops scrolling.

- To extend the life of the machine, for the first two charge-discharge circle, it is recommended to be charged only if there left no capacity of battery.

- When leave the device unworked, be sure power off the device.

#### [Note]:

① When leave the device stored away, in order to avoid battery damage caused by excessive consumption, make sure the machine within one month to complete a charge and discharge cycle time, so as to prevent battery depletion.

② Low power shutdown, plug in the charger, the device will hint low power ,in charging, please wait a minute, the device will automatically enter the main interface until get needed power.

#### 3.2 Power On/Off

Switch button on top, press and hold "switch" button for 3-5seconds can power on. Press the power button for 3-5 seconds to get power-off button and click "OK" to shut down the equipment; or press the power button for another 3 seconds to shut down.

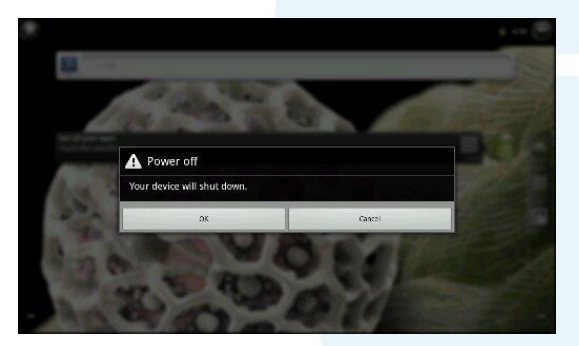

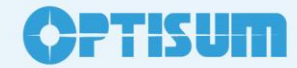

www.optisum.com

## 4. ScopePad-350 Hardware Installation

## 4.1 Interface

International Standard C-type Interface. It can be installed on the monocular, binocular, trinocular, stereo, video microscope, dissecting Microscope and various kinds of microscopes or telescopes.

## Installation

Screw the ScopePad-350 onto the C-mount adapter first, and then inset the C-mount adapter into the trinocular tube.(Shown as picture 1)

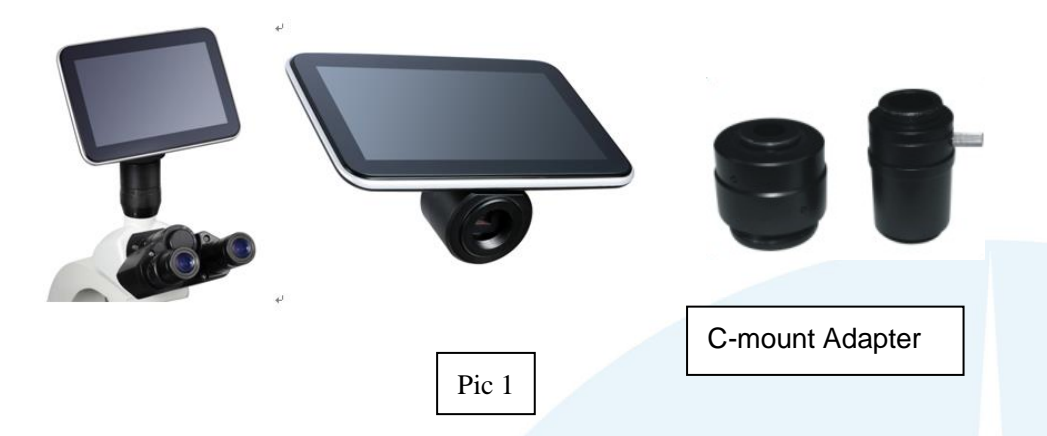

**[Note]** : It is not included the C-mount adapter, please purchase from your microscope supplier based on your needs (0.5X/1X). The appearance and outlooking size of C-mount on various microscopes are different, however, as long as the screw is standard C-mount type, can work with this ScopePad-350.

## **4.2 Optional Accessories**

Includes: 0.5X Nose piece with Ф23mm, Ф30mm, Ф30.5mm adapter rings to the eyepiece.

(Shown as picture 2) Pic 2
Pic 3
Www.optisum.com

#### **USER MANUAL**

## 4.3 Connection Method of Eyepiece Adapter

① Screw the upper end of eyepiece adapter with the thread onto the ScopePad-350 interface(Shown as picture 3), and inset the bottom end of eyepiece adapter into ocular tube, which diameter is  $\Phi$ 23mm.

(2) If the diameter of ocular tube is large, optional adapter ring need to be added on the ocular tube, there are 2types of adapter ring with diameter of  $\Phi$ 30mm or  $\Phi$ 30.5mm for option.(Shown as picture 4)

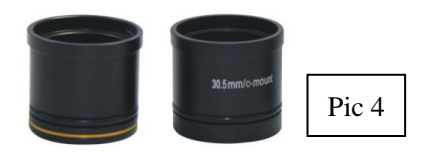

③ Insert the eyepiece adapter into adapter ring and then insert the adapter ring onto the ocular tube.(Shown as picture 5)

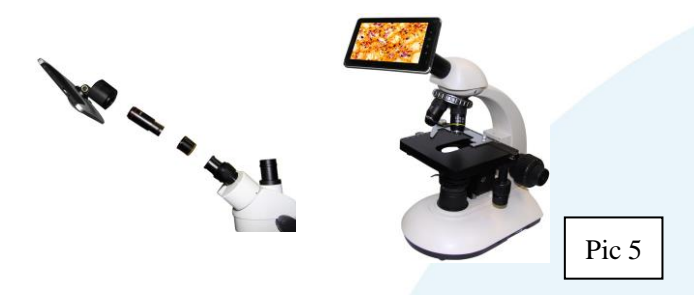

## [Warnings] :

The wide view angle is adjustable 0-90 Degree inclined. (Shown as picture 6)

Don't rotate the screen beyond such field.

Don't rotate the screen too frequently to avoid damaging the equipment.

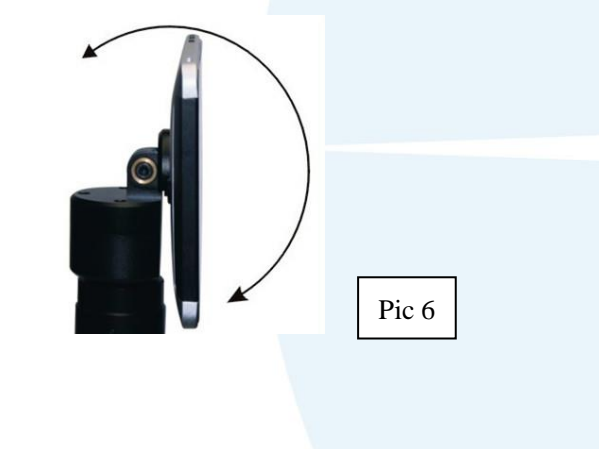

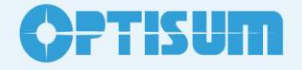

**USER MANUAL** 

## 5. Software Applications & Operation

## 5.1 Usage of the Camera

#### 5.1.1 Enter the Capture Interface

Shown as picture 7, drag the lock icon toward any direction to unlock the screen, click

the icon

to go into the main menu.

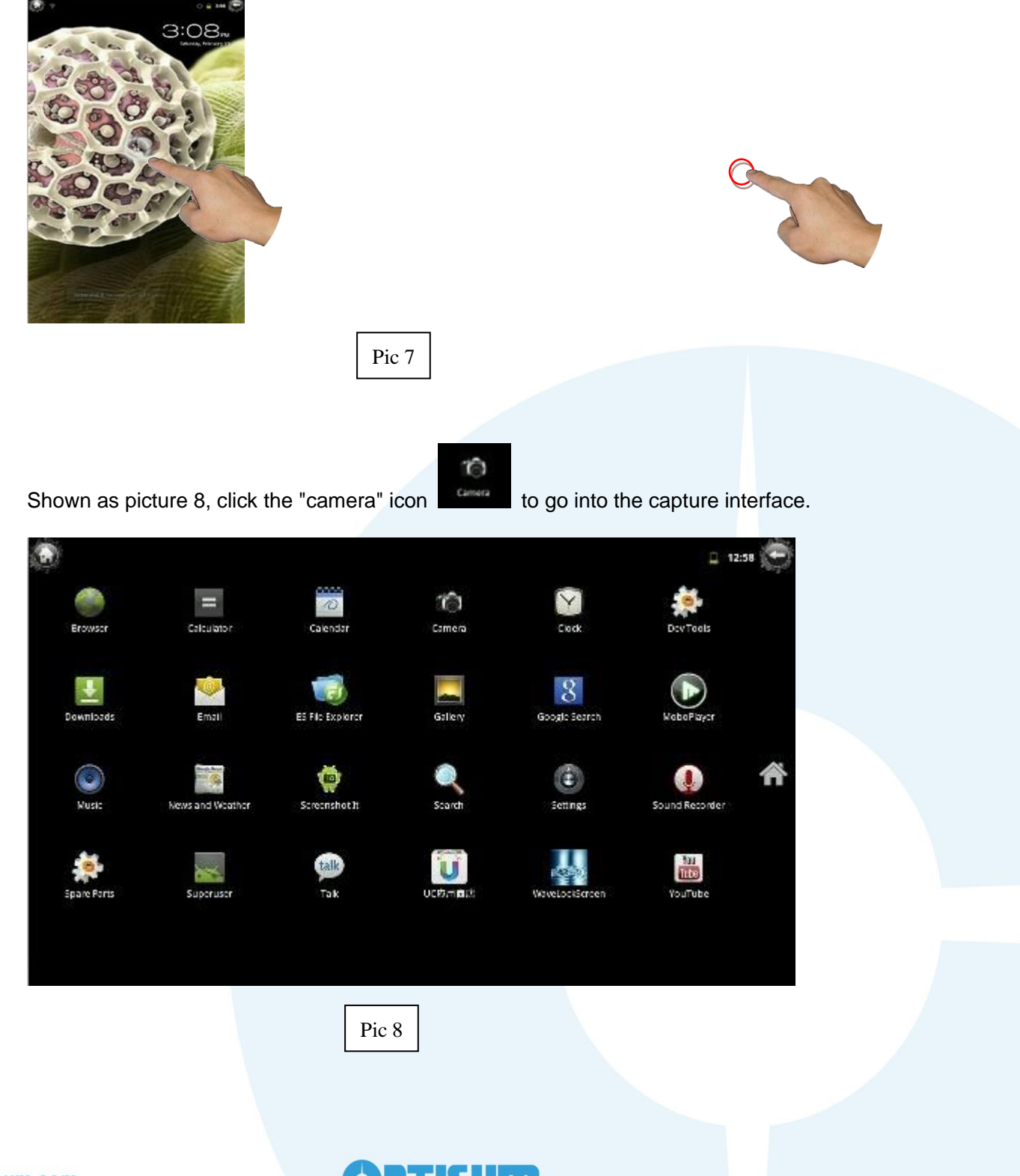

#### **USER MANUAL**

5.1.2 Menu on the Capture Interface (Shown as picture 9)

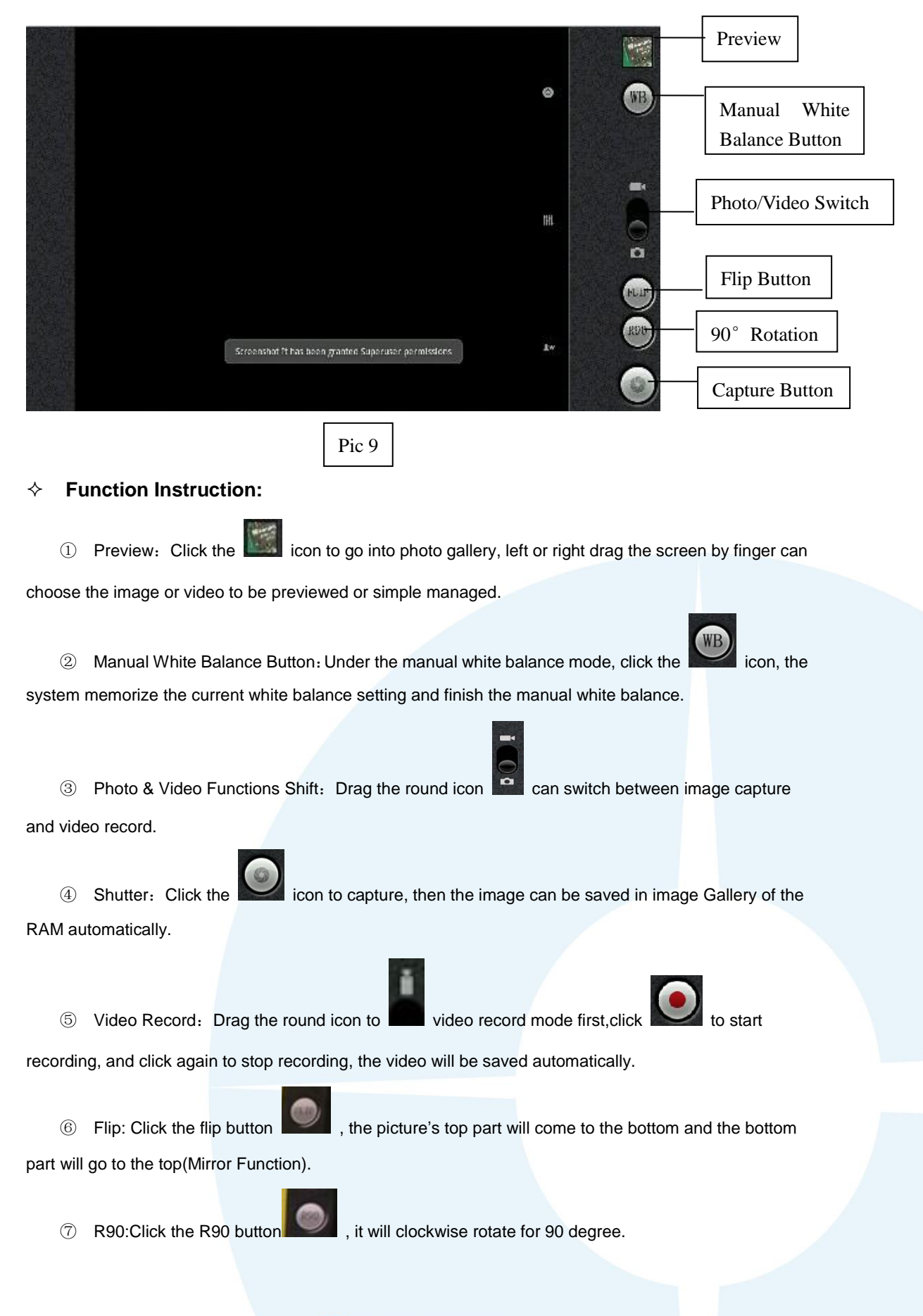

#### **USER MANUAL**

#### 5.1.3 White Balance Adjustment

#### ♦ Auto White Balance

Shown as picture 10, when "Auto White Balance" mode selected, the color and brightness of image can be adjusted to the best by itself according to the the current lighting environment.

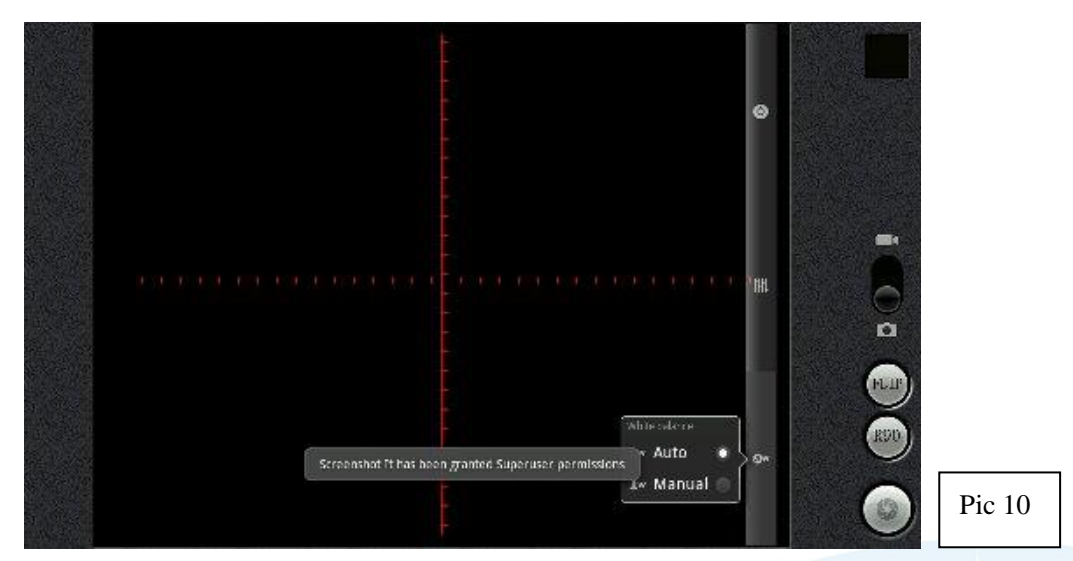

#### Manual White Balance

Click the icon <u>Arr Manual</u> to select "manual white balance", there are 2 methods to operate the white balance base on different types of microscopes as belows:

① When the illumination of the microscope is the reflection light ( such as stereo and metallurgical

microscope), place a white paper onto the microscope to get clear imaging. Then click the icon the number of the system is processing the white balance automatically and "Setting white balance ...after then

close it" will appear on the screen. When the setting finish, click the kine icon, the system will memorize the current white balance data and "Set white balance successful" will appear on the screen.

2 When the illumination of the microscope is the transmission light ( such as biological microscope), no

need to put anything under the microscope lens. Adjust the light source to get a suitable brightness, not

too bright. Then click the icon , the system is processing the white balance automatically. When the setting finish, click the icon, the system will memorize the current white balance data and "Set white balance successful" will appear on the screen.

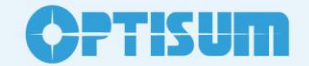

#### **USER MANUAL**

#### 5.1.4 Exposure Set

Two exposure set modes can be selected: Manual Mode and Auto Mode.

- When Auto Mode is selected, the exposure data can be adjusted automatically according to the current light environment.
- When Manual Mode is selected, you can change the exposure data by yourself.

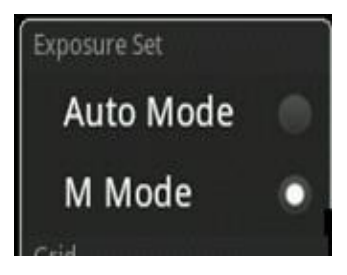

**[Advice]** : "Manual Exposure Time" and "Manual White Balance" should be matched to use. The exposure data is setting as low as possible.(The longer exposure time is, the slower speed of frame rate is).

## 5.1.5 Contrast and Saturation Adjustment

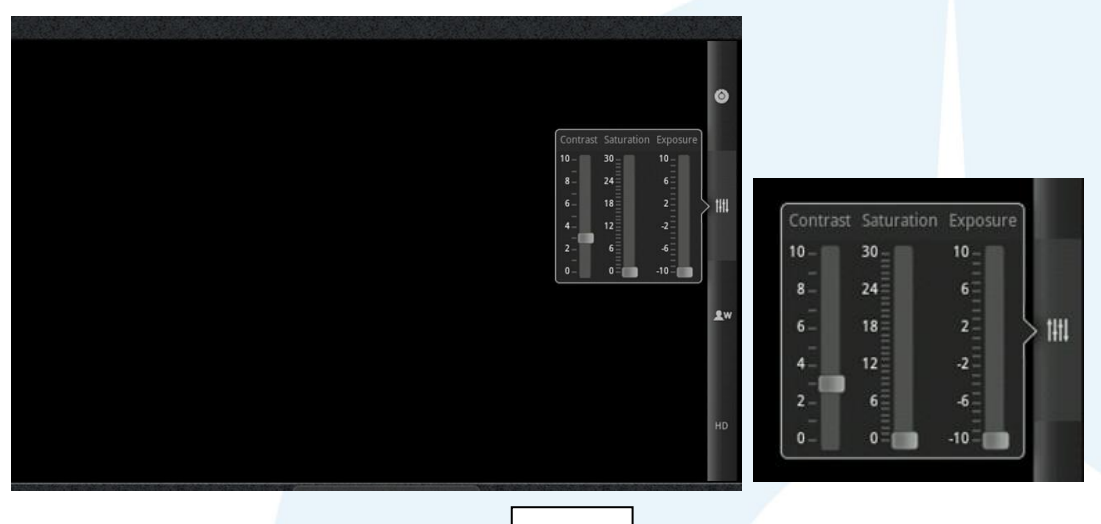

Pic 11

Drag the rectangle icon on the parameter menu to adjust the "contrast" and "saturation" value.(Contrast value is suggested to be under 4-0, shown as Pic11)

#### 5.1.6 Grid Function

Grid on/off Control: As system default, the crossing-line appear on the capture image interface automatically. If you want to close, click "off" under the "Grid" menu. Click "on"

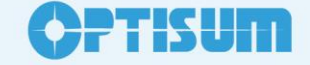

#### **USER MANUAL**

Auto Mode M Mode WB off on **5M Pixels** 1920x1080 11H 1280x720 640x480 off 50 Hz ≌.Hz Pic 12

once time, the grid will appear again.(Shown as picture 12)

#### **5.1.7 Picture Pixel Selection**

Picture size selection: Change the picture size by choosing different resolutions. The system default resolution is 2592x1936.

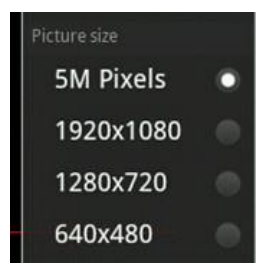

**[Notes]** : The parameter adjustment on video recording model is as same as that of the capture photo model.

#### 5.1.8 Power Frequency Selection

Flicker reduction selection: The system default is "Off ".

Different frequency in different countries, please confirm with the correct power frequency base on your own country's standard. Otherwise, it may cause the problem of screen waves.

For example, the frequency in China is 50Hz, click "50 Hz" under the "Flicker reduction "

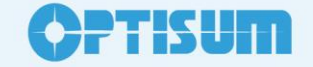

menu.

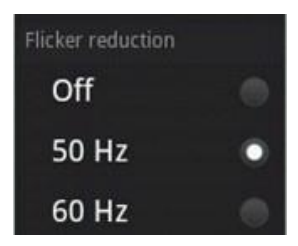

## **5.2 Files Preview**

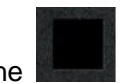

Method 1: On the capture interface, click the icon to go into the photo gallery.
 You can preview, share, delete and edit the photos or videos. (Shown as picture 13)

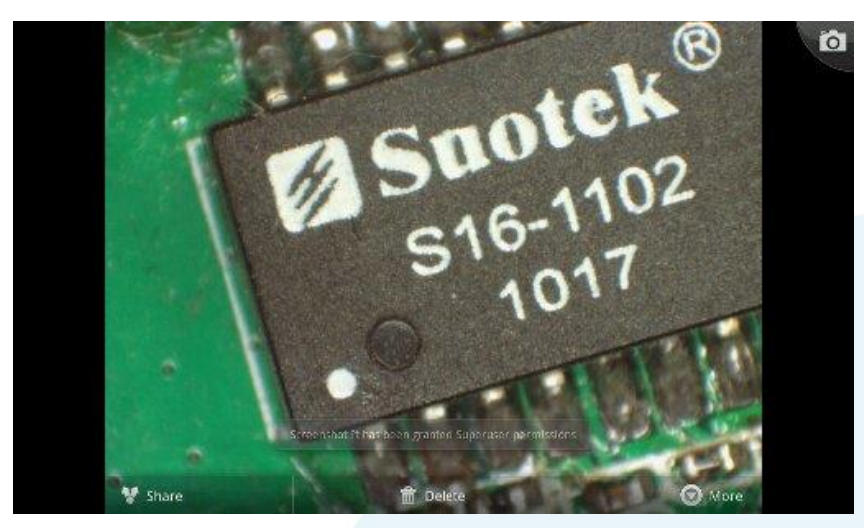

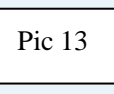

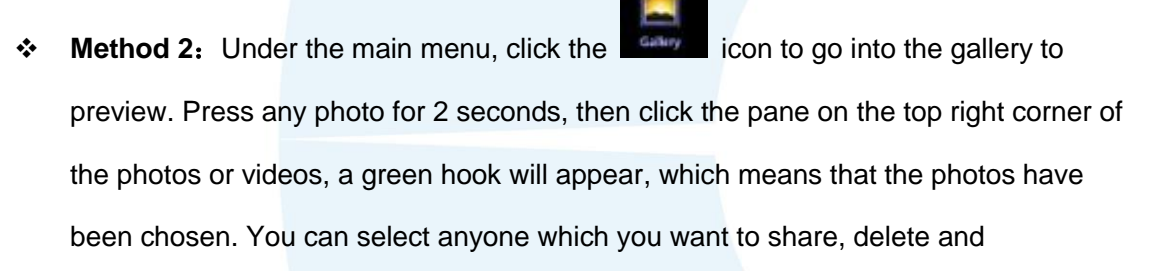

edit.(Shown as picture 14)

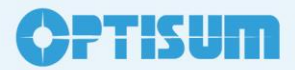

| Callery    | Camera (2)<br>Camera (2)<br>Camera (2)<br>Camera (2)<br>Camera (2)<br>Camera (2) | 0            |  |
|------------|----------------------------------------------------------------------------------|--------------|--|
| Select All | 2 items                                                                          | Deselect All |  |
|            |                                                                                  |              |  |
|            | Camera (2)<br>Camera (2)<br>Camera (2)<br>Secrembels (27)                        |              |  |

## 5.3 Storage Space

 Click the icon "ES File Explorer", there are 3 storage spaces for the device: Local storage space, SD card storage space and external USB flash disk storage space.

(Shown as picture 15)

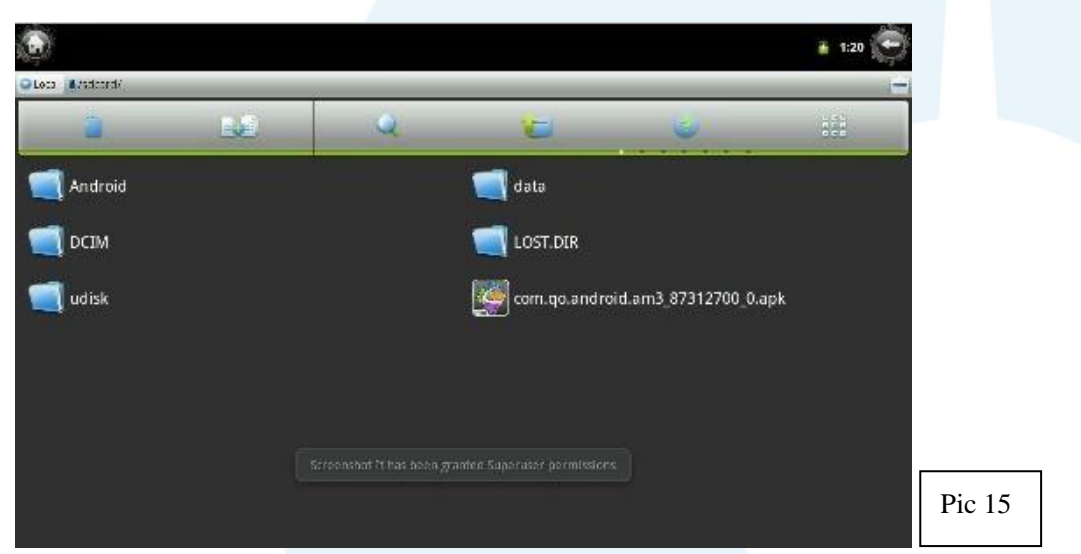

#### Open "ES File Explorer"

"sdcard" folder is corresponding to local storage space.

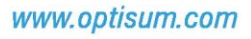

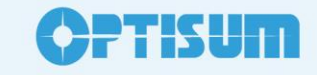

#### **USER MANUAL**

"extsd" folder is corresponding to TF card storage space.

"udisk" folder is corresponding to external USB flash disk storage space.

Go into corresponding folder, where you can browse, copy, cut, paste and delete the files inside.

## 5.4 TF Card Application

## 5.4.1 TF card Installation

Open the back black plastic cover, you'd find the TF card slot, insert the TF card. When you hear a click sound which means it's well installed.

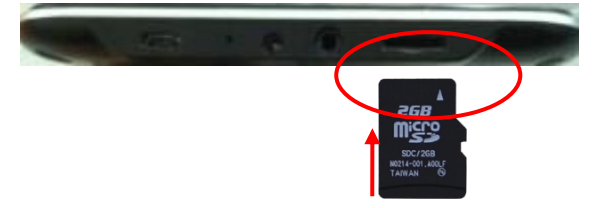

(keep TF card character up to screen position when insert the card)

**[Note]** : The TF card is optional accessory, that the card slot position is possible to change without any notice.

## 5.4.2 Usage of TF Card

Insert the TF card, the main screen display " Freparing SD card ". After such characters

disappear, you can operate the TF card.

Open "ES File Explorer", and then click folder named "extsd", you can operate the TF

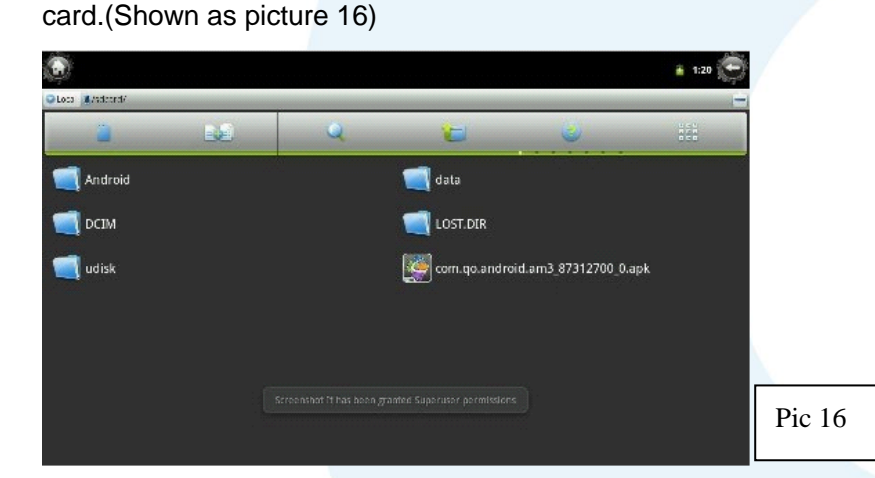

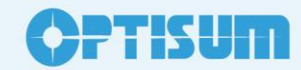

**USER MANUAL** 

## 6. Export the Document to PC via USB

1.Connect the data cable of ScopePad-350 with the USB2.0 interface of computer, pull down top menu, there would pop up below interface shown as picture 17, please click the bar of "USB Connected".

| Image: Construction of the starting of the starting of the st | Image: Constraint of USB storage       Turn off USB storage                                                                              | Image: The second second se | February 20, 2011                                           |                                |                        | 🔒 5:52 🥽     |
|----------------------------------------------------------------------------------------------------|----------------------------------------------------------------------------------------------------|----------------------------------------------------------------------------------------------------|-------------------------------------------------------------|--------------------------------|------------------------|--------------|
| (No service)         angoing <b>USB debugging connected</b> select to disable USD debugging. <b>P Turn off USB storage</b> Select to turn off USB storage                                                                                                    | No service)<br>galag<br>USB debugging connected<br>led. Ic disable USB debugging.<br>Turn off USB storage<br>of to furn off USB storage. | (No service) mgelng USB debugging connected elect to drastile USB debugging.  Turn off USB storage elect to turn off USB storage.                                                                                                    |                                                             | 8                              | ЭЙ.                    | <b>e</b> (1) |
| angoing<br>을 USB debugging connected<br>Select to disable USB debugging.<br>한 Turn off USB storege<br>Seloct to turn off USB storege.                                                                                                    | gelag<br>USB debugging connected<br>Let at ofsable USB orebugging.<br>Turn off USB storage<br>Lot fo turn off USB storage.               | mgding<br>■ USB debugging connected<br>elect ic disable USD debugging.<br>P Turn off USB storage<br>elect ic turn off USB storage.                                                                                                    | (No service)                                                |                                |                        |              |
|                                                                                                    | USB debugging connected<br>let. Ic ofsable USD oebugging.<br>Turn off USB storege<br>lot fe turn off USB storage.                        | USB debugging connected  elect to disable USD debugging.  Turn off USB storage  elect to funo off USB storage.                                                                                                    | Angoing                                                     |                                |                        |              |
| 全 Turn off USB storage<br>Seloct to turn off USB storage.                                                                                                    | Turn off USB storage<br>last is turn alt USB storage.                                                                                    | Y Turn off USB storage eloft to turn off USB storage.                                                                                                    | USB debugging connected<br>select to disable USD debugging. |                                |                        |              |
|                                                                                                    |                                                                                                    |                                                                                                    | Turn off USB storage     Select to turn off USB storage.    |                                |                        |              |
|                                                                                                    |                                                                                                    |                                                                                                    |                                                             |                                |                        |              |
|                                                                                                    |                                                                                                    |                                                                                                    |                                                             | Srcoonshot ?! has been granted | Supervisor permittions |              |
| Strandshof 11 tas Nong granted Supervisor Normited (ris)                                                                                                    | Streetwood to that book analog Suppriser instructions                                                                                    | Strong shad to back hoop standard Stillar risker increated and                                                                                                    |                                                             |                                |                        |              |
|                                                                                                    |                                                                                                    |                                                                                                    |                                                             |                                |                        |              |

2. After enter the interface of "USB connected" (shown as picture 18), touch the right down bar "Turn on USB storage", and then click button "OK" shown as picture 19, the device would connect with computer successfully.

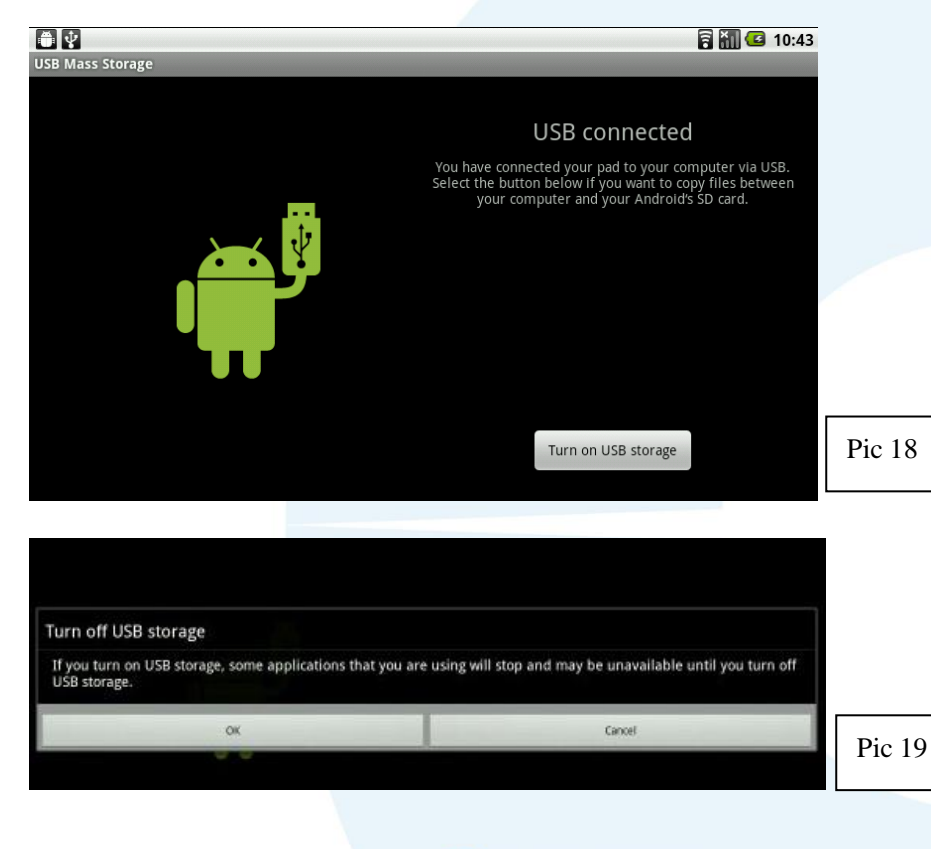

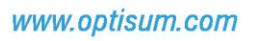

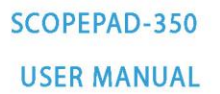

## 7. Network Configuration

## Manage the Wi-Fi Setting and Support Wireless Data Network

Click the icon of "setting" on main menu, choose the "Wireless & networks" to enter into the Wi-Fi setting interface. Making sure accept the "Wi-Fi" and "Network Notification" at the same time, the device would search the nearby WIFI SSID automatically, and then choose the correct WIFI SSID, insert the password, you'd connect the pad camera with the WIFI SSID you chose.(Shown as picture 20、21、22)

| 🛞 🤉 🔸                                                                |          | 🔒 5:53 🥌 |   |
|----------------------------------------------------------------------|----------|----------|---|
| Wireless & network settings                                          |          |          |   |
| WiFi                                                                 |          |          |   |
| Wi-Fi settings<br>Ser up & manage Wireless access points             |          |          |   |
| Bluetooth<br>Torrier Bluetecth                                       |          | 100      |   |
| Bluetooth settings<br>Marage corrections, set device name & discover | rability |          |   |
| VPN settings<br>Set up & manage Virtual Private Networks (VPN        | 50       |          |   |
|                                                                      |          |          |   |
|                                                                      |          |          | _ |
|                                                                      |          | Pic 20   |   |
|                                                                      |          |          |   |
| Q                                                                    |          | · 1:30   |   |
| Settings                                                             |          |          |   |
| 👕 Wireless & networks                                                |          |          |   |
| 🕬 Sound                                                              |          |          |   |
| O Display                                                            |          |          |   |
| ₩ Location & security                                                |          |          |   |
| Applications                                                         |          |          |   |
| PowerManager                                                         |          |          |   |
| Accounts & sync                                                      |          |          | _ |
| 🗰 Privacy                                                            |          | Pic 21   |   |
|                                                                      |          |          |   |

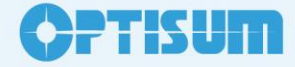

| WiFi Security       Image: Security wife security wife security security wife security wife security wife security wife security wife security wife security wife security wife security wife security security security security security security security security security security security security | 😨 •                                     |                                               |        | 🍷 📊 🚦 1:46 💇 |
|----------------------------------------------------------------------------------------------------|-----------------------------------------|-----------------------------------------------|--------|--------------|
| WIFI   Centrected to Reported   Network notification   Nuther own statem in report methods in Available.     WiFI reproducts   Nipower   ChinaNet-4A6q   Secared with WithAvaraal   Secared with WithAvaraal   TOTO1305   Secared with WithAvaraal   Phinkforce   Secared with With WithAvaraal   Prow password   Secared with With With With Avaraal     Prow password     Connext     Connext                                                                                                    |                                         |                                               |        |              |
| Network notification       Image: Contract of the representation is a southable         WHET more which is representation is a southable       Image: Contract of the representation is a southable         Mipower Contract of the representation is a southable       Image: Contract of the representation is a southable         Mipower Contract of the representation is a southable       Image: Contract of the representation is a southable         ChinaNet-4A6q<br>Secared with With Average is a southable       Image: Contract of the representation is a southable         TOTO1305       Security: WPA/WPA2 PSK<br>Signal strength Fair       Image: Contract of the representation is a southable         TOTO1305       Security: WPA/WPA2 PSK       Image: Contract of the representation is a southable         Thinkforce       Show password       Image: Contract of the representation is a southable         Add WiFi network       Contract       Contract                                                                                                    |                                         |                                               |        |              |
| Miter intervented     Inpower connected     ChinaNet-4A6q connect   ChinaNet-4A6q connect   ChinaNet-4A6q connect     Security WFA/WFA2 PSK   Signal strength Fair   Password   Password     Show password     Add WiFi network     /tonnect     Cancel                                                                                                    | Network notification                    |                                               |        |              |
| Dipower   ChinaNet-4A6q   Security WFA/WFA2 PSK   Signal strength Fair   Password   ChinaNet with With AWFA2   Thinkforce   Show password.     Show password.     Add WiFi network     Connect     Connect                                                                                                    |                                         |                                               |        |              |
| ChinaNet-4A6q   Security WPA/WPA2 PSK   Signal strength Fair   Password   Thinkforce   Security wrawbraz   Show password                                                                                                    | hipower<br>Connected                    | TOTO1305                                      |        | 1            |
| TOTO1305 Second with MitAAWAAT  Thinkforce Second with MitAAWAAT  Add WiFI network Connect Connect Connect                                                                                                    | ChinaNet-4A6q<br>Secred with WRAWIN2 PS | Security WPA/WPA2 PSK<br>Signal strength Fair |        | 19           |
| Thinkforce       Show password.         Second with MEANERAL P       Show password.         Add WiFI network       Connect                                                                                                    | TOTO1305<br>Secured with WITAUNTAL PS   | Password                                      |        | (12)<br>(12) |
| Add WiFI network                                                                                                    | Thinkforce<br>Second with BRANDPAL PS   | Show password.                                |        | 10           |
|                                                                                                    | Add WiFl network                        | Connert                                       | Cancel |              |
|                                                                                                    |                                         |                                               |        |              |
|                                                                                                    |                                         |                                               |        |              |
|                                                                                                    |                                         |                                               |        |              |
|                                                                                                    |                                         |                                               |        |              |
|                                                                                                    |                                         |                                               |        |              |

## 8. Display Setting

Brightness adjustment of LCD display is in the system setting. Properly adjust the

brightness of LCD display to get better image visual feeling.

Click the icon of "setting" on the main menu, choose the "Display" to enter into the display settings interface, touch the "brightness" to adjust the value bar at it's position as 5/6, then click OK (Shown as picture 23、24 and 25)

|                                                                                                    | •                    | 11 🗋 1:08 💽 |     |
|----------------------------------------------------------------------------------------------------|----------------------|-------------|-----|
| Sett                                                                                                    | ings                 |             |     |
| <b>(</b> ((•                                                                                                    | Wireless & networks  |             |     |
| <b>(</b> *)                                                                                                    | Sound                |             |     |
| ٥                                                                                                    | Display              |             |     |
| Ξ                                                                                                    | Location & security  |             |     |
|                                                                                                    | Applications         |             |     |
| *                                                                                                    | PowerManager         |             |     |
| ۲                                                                                                    | Accounts & sync      |             |     |
|                                                                                                    | Privacy              |             |     |
| in the second second se | Storage              |             |     |
| A                                                                                                    | Language & keyboard  |             | Pic |
|                                                                                                    | Voice input & output |             |     |

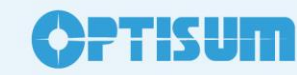

| •                                             |                                |        | 🗢 iil 🗋 1:09 💽 |        |  |
|-----------------------------------------------|--------------------------------|--------|----------------|--------|--|
| Display settings                              |                                |        |                |        |  |
| Brightness                                    |                                |        |                |        |  |
| Auto-rotate scree                             | n                              |        |                |        |  |
| Animation<br>All window animations are s      | shown                          |        |                |        |  |
| Screen timeout<br>Adjust the delay before the | screen automatically turns off |        |                |        |  |
|                                               |                                |        |                | Pic 24 |  |
|                                               |                                |        | 2 JUL 11- 1-09 |        |  |
| N. N. N. N. N. N. N. N. N. N. N. N. N. N      |                                |        | ¥ IIII 🖬 1.05  |        |  |
| Display settings                              |                                |        |                |        |  |
| Brightness                                    |                                |        |                |        |  |
| Auto-rotate scree                             |                                |        | ~              |        |  |
| Animation<br>All window animations are s      |                                |        |                |        |  |
| Screen timeout<br>Adjust the delay before the | 🐞 Brightness                   |        | $\bigcirc$     |        |  |
|                                               | Automatic brightness           |        |                |        |  |
|                                               |                                |        |                |        |  |
|                                               |                                |        |                |        |  |
|                                               |                                |        |                |        |  |
|                                               | ОК                             | Cancel |                |        |  |
|                                               |                                |        |                |        |  |
|                                               |                                |        |                |        |  |
|                                               |                                |        |                |        |  |
|                                               |                                |        |                |        |  |
|                                               |                                |        |                | Pic 25 |  |
|                                               |                                |        |                |        |  |
|                                               |                                |        |                |        |  |

#### Screen timeout

On the "Display settings" interface, click the bar "Screen timeout", there would pop up the selection menu, select the "30 minutes", without non-operation for a long time, the screen won't go into stand-by and sleep mode within 30 minutes. (Shown as picture 26)

**C**PTISUM

| 0                           |
|-----------------------------|
| $\odot$                     |
| $\odot$                     |
| (O)                         |
| 0                           |
| yanne Superaser permitekion |
| Cancel Pic 26               |
|                             |

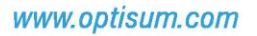

## 9. Power Manager

Click the icon of "setting" on the main menu, select "Power Manger" to enter into the Power Managers interface. Tap the bar "PowerManager", then the "PowerManager", "Brightness Manager" and "Sound Manager" of 3new bars would pop up on the screen with selection box on the right side, please tap three selection boxes to accept three of them together. (shown as pic 27)

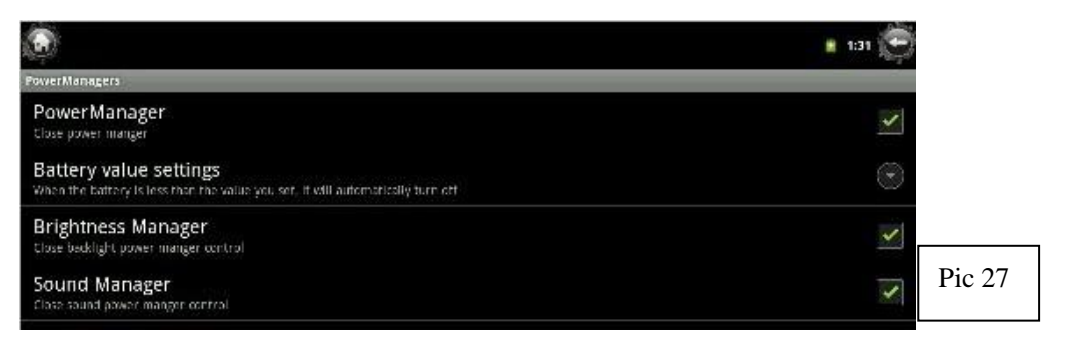

## **10. Application Software Installation**

The operating system of this device is Android 2.3, kinds of applications are available for download on Android Market. The icon of installed application can be shown on the main menu.

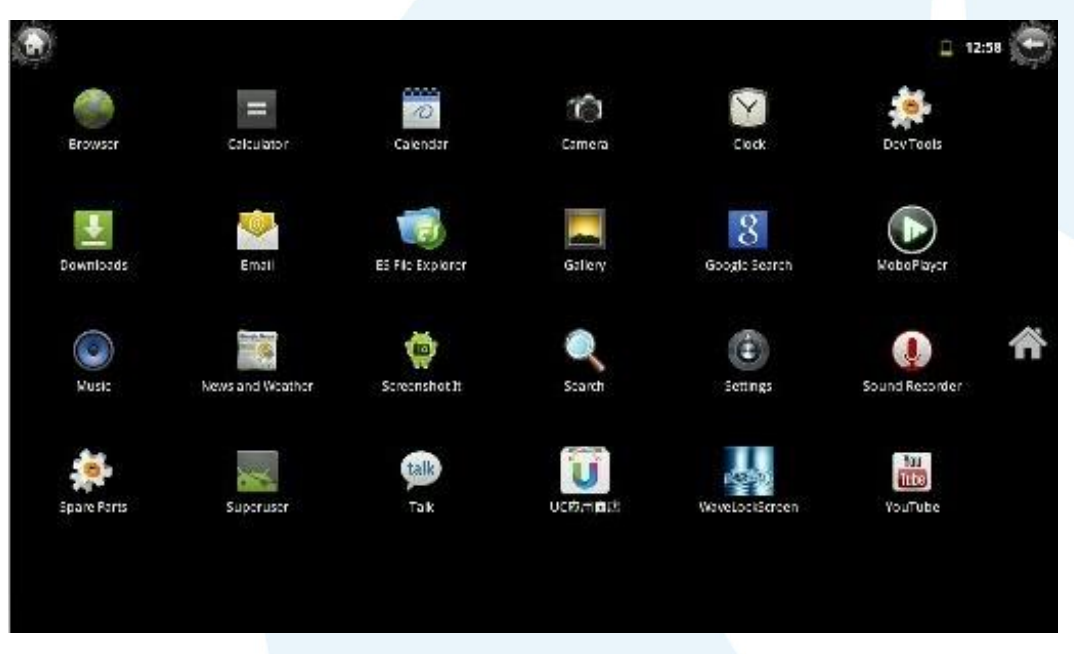

**[Notes]** : Android applications are generally refer to those whose suffixs are \*.apk.

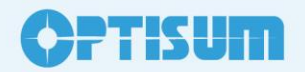

## 11. Language Setting

Click the icon of "setting" on main menu, choose the icon "Language & keyboard",

then touch the Language & keyboard to select the language. (shown as picture 28, 29 and 30)

| ۲                                              | · 1:34                                                    |        |
|------------------------------------------------|-----------------------------------------------------------|--------|
| Settings                                       |                                                           |        |
|                                                |                                                           |        |
| PowerManager                                   |                                                           |        |
| Accounts & sync                                |                                                           |        |
| 🗰 Privacy                                      |                                                           |        |
| Storage                                        |                                                           |        |
| 🛃 Language & keyboard                          |                                                           |        |
| ڃ Voice input & output                         |                                                           |        |
| 🖐 Accessibility                                |                                                           | Pic 28 |
|                                                |                                                           |        |
| 99<br>1                                        | 1 133 🥯                                                   |        |
| Language & Reypoard Settings                   |                                                           |        |
| Select language                                |                                                           |        |
| User dictionary                                |                                                           |        |
| Keyboard settings                              |                                                           |        |
| Android keyboard<br>Americal keyboard settings |                                                           |        |
| Google Pinyin                                  |                                                           |        |
| Google Pinyin<br>Google Firem Settings         |                                                           |        |
|                                                |                                                           |        |
|                                                | Stroonshot I't has been granfent Superviser parmitistoris | Bio 20 |
|                                                |                                                           | FIC 29 |
| <b>A</b>                                       | 1:35                                                      |        |
| Locale                                         | unde.                                                     |        |
| Català                                         |                                                           |        |
| Čeština                                        |                                                           |        |
| Dansk                                          |                                                           |        |
| Deutsch                                        |                                                           |        |
| English (United Kingdom)                       |                                                           |        |
| English (United States)                        |                                                           |        |
| Español (España)                               |                                                           |        |
| Español (Estados Unidos)                       |                                                           | P1C 30 |
|                                                |                                                           |        |
| n.com                                          | <b>OPTISUM</b>                                            |        |

## 12. Troubleshooting & FAQs

## A. Can't Power On

- 1. Check the battery capacity
- 2. Plug out and in power adapter cable, and check again
- 3. If the ScopePad-350 can not power on even after full charged, please contact with the seller.

## B. The Screen is Flashing after Power On or Shut Down Immediately.

1. Low battery, please charging.

## C. Hear Nothing

1. Please check the volume to see if it's 0.

2. Please check whether the media document file is destroyed or not, please try other document to test.

## D. Can not Copy or Display Documents

- 1. Please make sure the computer and displayer are connected well.
- 2. Please check whether there is storage capacity or not.
- 3. Please check whether the USB cable is damaged or not.
- 4. Check if the USB is disconnected.

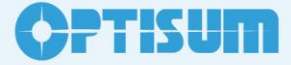

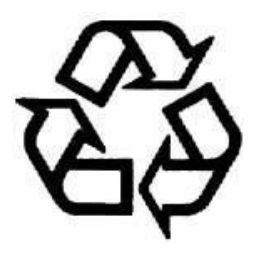

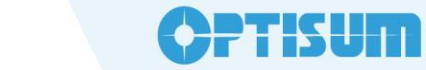

www.optisum.com